## Safira-Estoque

## Classificação de produtos - cadastro de categoria

Descrição sumária

Cadastro de categoria, classificação e atribuição de percentual à categoria do produto.

Procedimentos

- 1. Safira Estoque  $\rightarrow$  Cadastros  $\rightarrow$  Classificação de produtos  $\rightarrow$  Cadastro de categoria;
- Inicie o cadastro de categoria escolhendo nos campos obrigatórios "Empresa", "Departamento" e "Seção";
- 3. Em seguida, na grade abaixo, clique no botão "Incluir (+)";
- 4. Nota-se que fica ativo o campo categoria para fazer a nomeação, estipule o percentual da categoria; em seguida botão "Ok";
- 5. No caso de cadastrar mais departamentos à empresa selecionada, clique no botão com um desenho de uma mão ao lado do campo "Departamento";
- 6. No caso de cadastrar mais seção ao departamento, clique no botão com um desenho de uma mão ao lado do campo "Seção";
- 7. Finalize a operação.

ID de solução único: #1080 Autor: : Greyce Chagas Última atualização: 2013-02-19 16:05